# выигрывают все!

Специальный выпуск "Becтник NetInvestor"

№ 27 май 2012

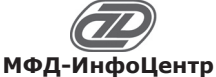

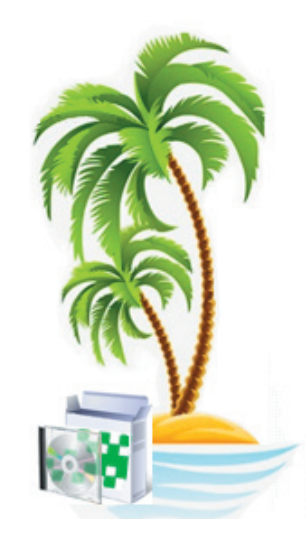

## В этом выпуске:

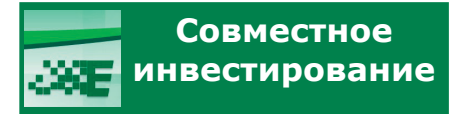

О сообществе трейдеров EasyMANi, которое дает каждому знания и навыки профессионалов рынка. О том, какие перспективы открывает EasyMANi для инвесторов и как работает наша система совместного инвестирования.

c. 1-2

### Первые шаги к EasyMANi

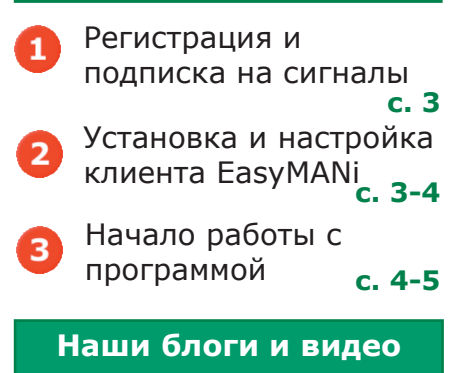

MFD RU B Fc. 5

#### EasyMANi – это система автоследования за торговыми сигналами.

#### Инвесторам

Позволяет зарабатывать на торговых сигналах, которые генерируют профессиональные управляющие.

#### Трейдерам

Привлекать клиентов на управление активами и зарабатывать больше на собственных торговых стратегиях. В отличие от доверительного управления деньги не переходят к управляющим – а вместе с этим пропадают сопутствующие риски.

#### Брокерам

Повысить активность инвесторов, которые таким образом зарабатывают деньги себе и оплачивают брокерскую комиссию.

#### EasyMANi – выигрывают все!

#### Совместное инвестирование

Что делать человеку, у которого есть желание вложить деньги в ценные бумаги, но нет опыта и уверенности в собственных силах?

Разумеется, можно открыть счет у брокера, положить небольшую сумму денег, посетить несколько семинаров, на которых обучают азам биржевой торговли. Но достаточно ли будет этого, чтобы остаться один на один с безжалостным рынком и взять на себя ответственность за торговые решения и связанные с ними риски?

Как было бы удобно, если бы ктото, уверенный и опытный, не просто рассказал о бирже, а показал на практике, повел за собой, а еще лучше - заработал бы деньги за тебя!

EasyMANi предоставляет инвесторам возможность следовать за экспертом.

#### Эксперты

Сообщество трейдеров и инвесторов на базе EasyMANi позволяет обмениваться опытом и успехом друг с другом.

Разве можно делиться успехом, с сомнением скажите вы? Можно – если это приносит обоюдную выгоду!

Управляющие, транслирующие свои торговые сигналы, не несут дополнительного риска, но привлекают клиентов. При этом инвесторы опираются на опыт реальной торговли, а не какие-то виртуальные алгоритмы – оценивают успешность отдельных управляющих и выбирают стратегии, которые больше подходят им самим.

#### Стратегии

В системе представлены торговые стратегии на любой вкус. Есть стратегии, формирующиеся ИЗ российских акций крупнейших компаний и ориентированные на получение прибыли в долгосрочной перспективе. Есть спекулятивные стратегии для высоколиквидных бумаг с краткосрочными целями. Есть рискованные высокодоходные стратегии и стратегии со средним уровнем риска.

Участники EasyMANi системы могут подписаться на любое количество стратегий. По-сути, они могут диверсифицировать свой инвестиционный портфель, то есть разделить его между различными управляющими для того, чтобы максимально снизить риск капиталовложений и субъективных решений.

Сделки, которые управляющие совершают в рамках своих

Приложение к электронному изданию MFD.RU ©

Специальный выпуск "Вестник NetInvestor"

№ 27 май 2012

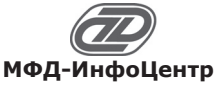

стратегий, публикуются на сайте, поэтому инвесторы видят, насколько изменилась доходность, или какова величина текущей просадки.

Las

Отписаться от стратегии или сменить одного управляющего на другого можно непосредственно на сайте, мгновенно, в любое время суток и без оформления ненужных документов.

#### Автоследование

В EasyMANi за сигналами стратегии можно следовать автоматически. Это значит, что торговые сигналы будут генерировать соответствующие заявки для подписчиков.

При этом заявки не просто копируются один в один, а система рассчитывает, какие следки нужно заключить инвестору, чтобы повторить структуру портфеля управляющего.

Система таким образом учитывает индивидуальные особенности клиентов и разницу в объемах инвестирования, поддерживая относительную структуру портфеля.

#### Инвесторы

выигрывают все!

К EasyMANi легко присоединиться: достаточно зарегистрироваться на сайте и установить бесплатное клиентское приложение.

Безопасность счета и легитимность торговых транзакций обеспечивает торговый терминал. Фактически клиент EasyMANi транслирует сигналы управляющих, а передает заявки на биржу торговый терминал, в рамках тех свободных денежных средств, которые лежат на счету у брокера.

EasyMANi поддерживает торговые платформы, распространенные на российском рынке: Alor Trade, NetInvestor, Quik и Transaq.

Кроме людей, которые впервые пришли на фондовый рынок, к EasyMANi охотно присоединяются более опытные трейдеры. Для этого у них есть немало причин.

**Время**. Торгуя с управляющим или следуя сигналам МТС,

инвестор экономит свое время, которое больше не надо тратить на анализ рынка и финансовых новостей.

**Дисциплина**. Какуюбы стратегию, из представленных в системе, не выбрал инвестор, механизм автоследования гарантирует торговую дисциплину. Никаких субъективных решений, ненужных эмоций и случайных ошибок.

**Диверсификация.** Благородя диверсификации стратегий, инвестор может реализовать одновременно несколько торговых подходов, например, торговать интрадей и инвестировать в среднесрочной перспективе.

И, наконец, EasyMANi - это сообщество, в котором участники могут общаться между собой.

Управляющий или автор робота не анонимный источник, а живой человек. Можно почитать его записи в блоге и на форуме, с ним можно вести диалог и дискутировать.

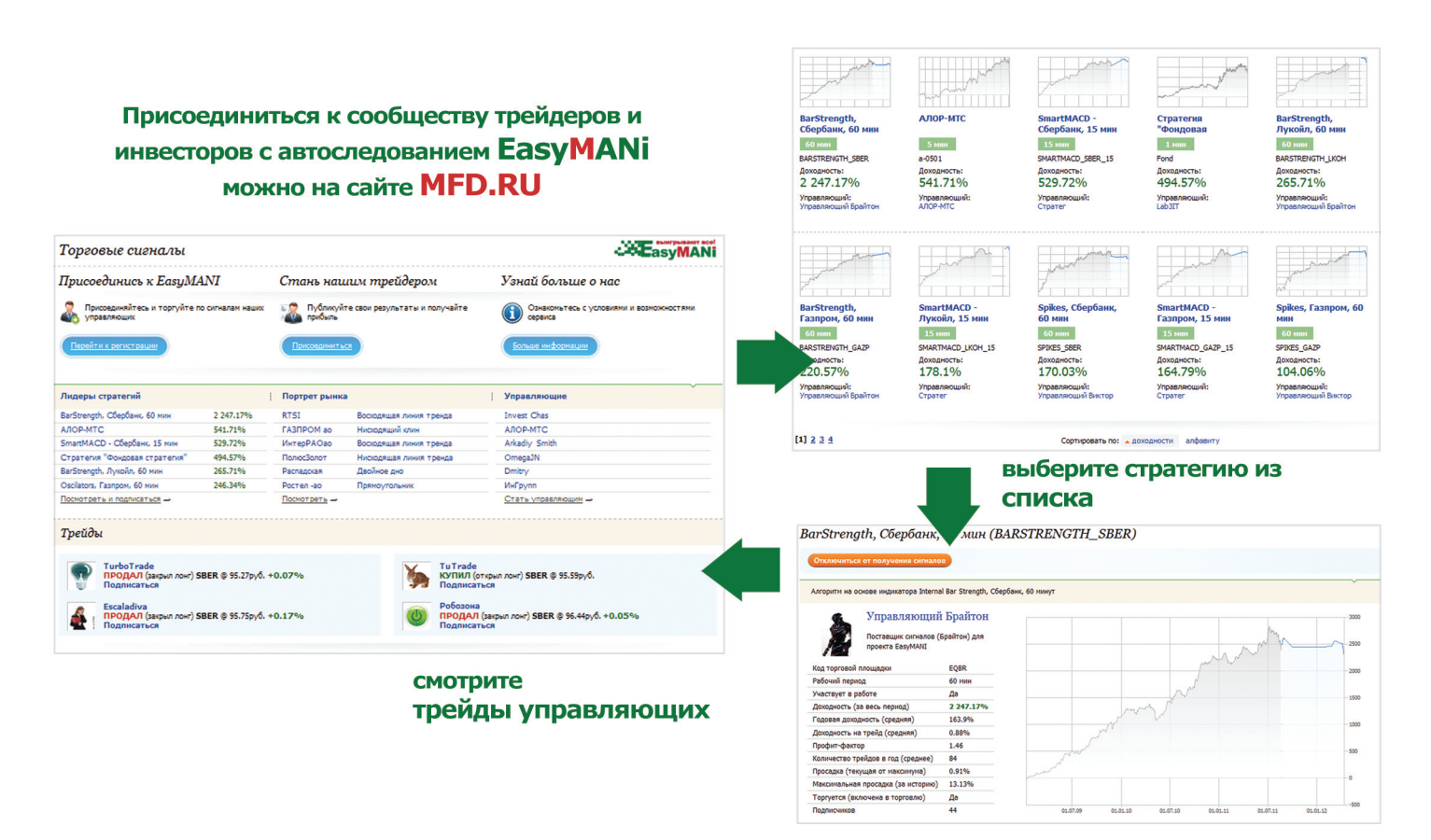

# выигрывают все!

Специальный выпуск "Вестник NetInvestor"

№ 27 май 2012

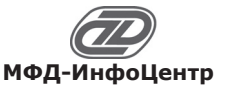

# Знакомство с EasyMANi

### в вопросах и ответах

#### Где искать EasyMANi?

На сайте MFD.RU в разделе «Сигналы». Или напрямую по этой ссылке.

Для того чтобы присоединиться к сообществу инвесторов EasyMANi можно перейти в меню «Подписка на сигналы», а дальше следовать указаниям мастера регистрации.

# Откуда берется график доходности?

Наши управляющие и трейдеры предоставляют статистику работы своей торговой системы – эта часть информации на графике прорисована серым. После того, как они подключились к сети EasyMANi, то все их трейды фиксируются, а результаты автоматически публикуются на сайте – эта часть графика доходности отображается в синем цвете.

# Что за параметры публикуются в карточке стратегии?

Доходность стратеги – это соотношение текущей стоимости портфеля управляющего и стоимости начального портфеля в процентах. Годовая доходность рассчитывается как среднегеометрический показатель.

Текущая просадка – это уменьшение стоимости портфеля управляющего по отношению кпредыдущему максимуму в процентах. Максимальная просадка выбирается из истории.

Профит-фактор – соотношение прибыли к убыткам по всем трейдам управляющего.

Рабочий период – оценка рабочего тайм-фрейма стратегии, которая позволяет, например, узнать, как долго может «жить» торговый сигнал.

# Зачем нужен программный клиент?

Несмотря на то, что подписаться на стратегии можно на сайте, нужна программа, которая будет принимать сигналы с нашего сервера и отправлять заявки в ваш торговый терминал. Без клиента EasyMANi организовать автоследование не получится.

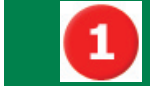

## Первые шаги в EasyMANi: регистрация

Для того чтобы присоединиться к сообществу инвесторов EasyMANi, необходимо совершить несколько простых шагов.

#### 1. Заполните анкету инвестора

Выберите в меню сайта пункт «Сигналы». На открывшейся странице вы заметите кнопку «Подключиться к сигналам». Анкета инвестора выглядит так, как показано на рисунке справа.

| Следование стратегиям профессион<br>подписке на сигналы необходимо за<br>Исчерпывающая информация по ст | нальных управляющих реализовано в форме рассылки торго<br>аполнить анкету инвестора. Эта услуга доступна всем пользо<br>ратегиям представлена в виде каталога в разделе <u>«Стратеги</u> |
|----------------------------------------------------------------------------------------------------|----------------------------------------------------------------------------------------------------|
| Выберите брокера: *                                                                                     | Если вы хотите, чтобы в слиске<br>брокеров был въш брокер,<br>налициите, покалуйста, писько на<br><u>service@mtd.ru</u> , указав брокера,<br>ваши ФИО и конер договора.                  |
|                                                                                                    |                                                                                                    |
| Телефон: •                                                                                              |                                                                                                    |
|                                                                                                    |                                                                                                    |

В анкете обязательно укажите настоящие контактные данные. Выберите брокера, у которого открыт торговый счет.

#### 2. Выберите стратегии и подпишитесь на них

Список стратегий открывается из меню «Сигналы» - «Стратегии». На странице с подробным описанием выбранной вами стратегии нажмите кнопку, которая позволяет подписаться на сигналы стратегии.

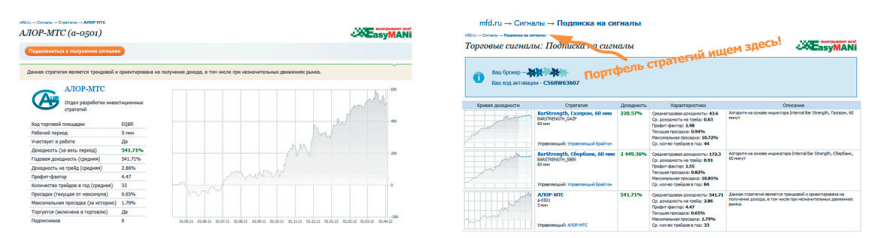

Все стратегии, на которые вы подпишетесь, попадут в ваш портфель стратегий, который можно найти на странице «Сигналы» - «Подписка на сигналы».

#### 3. Получите письмо с данными авторизации

На почтовый ящик, который вы указывали при регистрации на MFD.RU, вам будет выслано: письмо с логином и паролем для подключения к EasyMANi через клиентскую программу, ссылками для скачивания клиента EasyMANi и пользовательской документацией.

![](_page_2_Picture_31.jpeg)

### Начинаем работать с клиентом EasyMANi

Клиент EasyMANi это программа под Windows, которая отображает выбранные стратегии, соответствующие им модельные портфели, распределяет деньги под управление, транслирует торговые сигналы и считает ваши трейды.

Программный клиент должен работать вместе с торговым терминалом. Получается связка: EasyMANi – система интернет-трейдинга. EasyMANi принимает сигналы управляющих и рекомендует вам совершить сделку, если включен режим советника, или сама выставляет заявки в терминал, если включено автоследование. А ваша система интернет-трейдинга – Quik, NetInvestor, Alor Trade или Transaq – соединяется с брокером, отправляет заявки на биржу и сверяется с состоянием торгового счета.

Дистрибутив клиента EasyMANi вы получаете вместе с письмом по завершении регистрации. В зависимости от того, какой торговой платформой

# выигрывают все

Специальный выпуск "Вестник NetInvestor"

№ 27 май 2012

![](_page_3_Picture_3.jpeg)

пользуется ваш брокер, клиент уже настроен на взаимодействие с нужным терминалом. К письму также прилагается подробная инструкция.

Давайте рассмотрим конкретный случай. Если вы торгуете через Quik, то состыковывать EasyMANi с торговым терминалом нужно так:

Шаг 1. Запустите терминал Quik. В меню «Торговля» - «Внешние транзакции» разрешите обрабатывать сигналы EasyMANi: поставьтегалочку «Запускать процесс обработки внешних транзакций автоматически».

Шаг 2. Не выключая Quik, запустите клиент EasyMANi. Используйте логин и пароль из письма для входа в EasyMANi.

Шаг 3. Откройте в меню «Файл» - «Настройки…» закладку «Торговля». Внизу формы настроек находится галочка «Подключить внешний коннектор» и кнопка «Настроить». Главная настройка здесь: «Путь к директории с терминалом QUIK».

| QUIK                                     | ×                |  |  |  |  |
|------------------------------------------|------------------|--|--|--|--|
| Путь к дирректории C:\Program Files\QUIK |                  |  |  |  |  |
| 🗌 Использовать счет и идентификатор      | по умолчанию     |  |  |  |  |
| Счет                                     | Код клиента      |  |  |  |  |
| Использовать игровой режим QUIK          | Сохранить Cancel |  |  |  |  |

Шаг 4. Сохраните настройки и перезагрузите EasyMANi. Во время запуска клиента получаем сообщение коннектора о том, что он соединился с торговым сервером.

В случае связки EasyMANi – Quik лучше всего держать запущенными оба приложения на протяжении торговой сессии. Какую же, собственно, информацию вы будете получать от обеих программ?

![](_page_3_Figure_12.jpeg)

В EasyMANi приходят сигналы тех стратегий, на которые вы подписались на сайте. Если включено автоследование, то для сигнала рассчитываются заявки, а затем заявки уходят в торговый терминал. Если по каким-то причинам инвестор пропустил сигнал (например, не был включен клиент EasyMANi), то сигнал еще «живет» какое-то время. Время жизни сигнала, как правило, равно рабочему таймфрейму стратегии.

В клиенте EasyMANi за каждой стратегией закреплена сумма, которая находится под ее управлением. Но свободные средства на вашем счету, естественно, контролирует торговый терминал – в данном случае Quik. Если вы попытаетесь выделить средств больше, чем фактически имеете денег, то терминал будет отклонять заявки.

В терминале вы видите ваши позиции по инструменту, а в EasyMANi – модельные портфели стратегий. В модельном портфеле рассчитывается доля инструмента в портфеле управляющего и соответствующая доля у вас. Если не пропускать сигналов, то ваш модельный портфель совпадает с портфелем управляющего с поправкой на лотность. В любой момент можно синхронизироваться со стратегией, совершив сделки, которые выравнивают структуру портфеля.

Обратите внимание, что в терминале отображаются заключенные сделки, в то время как в EasyMANi считаются трейды. Трейд – это операция, которая начинается с открытия позиции и заканчивается ее закрытием. Закрытый трейд однозначно показывает вашу прибыль или убыток, в то время, как из таблицы сделок такой информации получить нельзя.

Вместо терминала Quik вы можете использовать NetInvestor, Alor Trade или Transaq. При этом настройка будет немного другой. В любом случае вы можете воспользоваться инструкцией для настройки нужного коннектора.

### Клиент EasyMANi: азы работы

Полностью все функциональные возможности клиента EasyMANi описаны в документации, которую вы получаете вместе с письмом о подтверждении регистрации. В этой статье мы расскажем только о том, как пользователюподписчику решать самые насущные задачи.

В клиенте EasyMANi для подписчика нужнее всего таблицы «Стратегии», «Портфель стратегий» и «Сигналы». Эти таблицы включены в стартовой конфигурации, но также их можно открыть из меню «Стратегии управления». В первой таблице можно найти список всех стратегий, на которые вы подписались с сайта.

Вначале вам нужно выделить стратегиям деньги под управление и запустить их в работу. Для этого в контекстное меню внесены пункты «Изменить сумму под управлением...» и «Запустить стратегию».

| Стратегии                            |                                                                                   |                                                                                                    |                                                                                                    |                                                                                                    |                                                                                                    |                                                                                                    |
|--------------------------------------|-----------------------------------------------------------------------------------|----------------------------------------------------------------------------------------------------|----------------------------------------------------------------------------------------------------|----------------------------------------------------------------------------------------------------|----------------------------------------------------------------------------------------------------|----------------------------------------------------------------------------------------------------|
| № Название стратегии 🛛 🏹 Комментарий |                                                                                   |                                                                                                    | Текущая сумма п                                                                                                    | Активна                                                                                                    | Pa                                                                                                    |                                                                                                    |
| BarStrength, Co                      |                                                                                   | оказать график доходности<br>оказать стратегию                                                                                                    |                                                                                                    | 100,000                                                                                                    | Нет                                                                                                    |                                                                                                    |
| BarStrength, Fa:                     | Показать г                                                                        |                                                                                                    |                                                                                                    | 20,000                                                                                                    | Нет                                                                                                    |                                                                                                    |
| ATIOP-MTC                            | Показать с                                                                        |                                                                                                    |                                                                                                    |                                                                                                    | Нет                                                                                                    |                                                                                                    |
|                                      | Показать о                                                                        | перации                                                                                                    |                                                                                                    |                                                                                                    |                                                                                                    |                                                                                                    |
|                                      | Изменить с                                                                        | нить сумму под управлением                                                                                                    |                                                                                                    |                                                                                                    |                                                                                                    | _                                                                                                    |
|                                      | Запустить стратегию                                                               |                                                                                                    |                                                                                                    |                                                                                                    |                                                                                                    |                                                                                                    |
|                                      | Настройки                                                                         | окна                                                                                                    |                                                                                                    |                                                                                                    |                                                                                                    |                                                                                                    |
|                                      | Стратегии<br>Название стратеги<br>BarStrength, Сб<br>BarStrength, Га:<br>AПОР-МТС | Стратстии<br>Назавике стратегии<br>Ваг3trength, Св<br>Ваг3trength, Га<br>АПОР-МТС<br>Показать с<br>Оказать с<br>Изченить с<br>Запустить<br>Настройок | Стратегии<br>Название стратегии 7 Комментарий<br>Ваг3tength, Са<br>ваг3tength, Га<br>АПОР-МТС Показать страфик доходности<br>Показать стратегию<br>Показать спрации<br>Изченить сумиу под управлением<br>Запустить стратегию<br>Настройой окна | Стратегии<br>Название отратегии 7 Комментария<br>ВагStrength, Са<br>ВагStrength, Га:<br>Локазать стратегию<br>Оказать отрации<br>Изненить сумку под управлением<br>Запустить стратегию<br>Настройко кжа | Стратегни<br>Название стратегни 77 Комментарий Текущая сумма п<br>ВагЗtrength, Га:<br>Локазать стратегию<br>Показать операции<br>Запустить стратегию<br>Настройко кна | Стратегии<br>Название стратегии 72 Комментарий Текущая сумма п Активна<br>Ваг3trength, Га<br>АПОР-МТС Показать страфик доходности<br>Ваг3trength, Га<br>Показать спратегию<br>Оказать спрация<br>Запустить стратегию<br>Настройки окна |

Если в будущем вы захотите отключить определенную стратегию, то из того же контекстного меню сможете исполнить команду «Приостановить стратегию».

# выигрывают все!

Специальный выпуск "Вестник NetInvestor"

№ 27 май 2012

![](_page_4_Picture_3.jpeg)

А вот еще одна полезная функция - синхронизация портфеля. Позволяет наверстать случайно пропущенные сигналы и сравнять ваш портфель с модельным портфелем управляющего. Прежде всего, речь идет о стратегиях среднесрочного инвестирования с большим рабочим тайм-фреймом. Синхронизация со спекулятивными стратегиями сопряжена с определенным техническим риском.

Для синхронизации нужно в таблице «Портфель стратегии на рынке...» найти строчку, по которой не совпадают доли модельной и фактической позиции. В контекстном меню на этой строчке выбираем «Синхронизировать позицию...» Команда «Синхронизировать все позиции стратегии...» удобна, если нужно выровнять доли в портфеле из десятка ценных бумаг.

| 🛂 Портфель стратегии на рынке ММВБ КЦБ |                               |            |       |       |                                        |  |  |
|----------------------------------------|-------------------------------|------------|-------|-------|----------------------------------------|--|--|
| N≗                                     | 🝸 Идентификатор стратегии     | Инструмент | Тикер | Доля  | Доля факт Текущий Текущий,руб          |  |  |
| 1                                      | BarStrength, Сбербанк, 60 мин | Сбербанк   | SBER  |       | Синхронизировать позицию               |  |  |
| 2                                      | BarStrength, Газпром, 60 мин  | ГАЗПРОМ    | GAZP  | 0.99. | Синхронизировать все позиции стратегии |  |  |
|                                        |                               | 1          |       |       | Настройки окна<br>Применить шаблон     |  |  |
|                                        |                               |            |       |       | Перенести на рабочий стол              |  |  |
|                                        |                               |            |       |       | Обновить таблицу                       |  |  |

Важная функция, о которой следует знать пользователю EasyMANi – это отключение автоследования и переход в режим советника.

Если вы хотите, чтобы сигналы не отправляли автоматически заявки в торговый терминал, а вместо этого присылали вам предупреждения, то зайдите в настройки программы («Файл» - «Настройки...») и установите в закладке «Предупреждения» опцию «Выставление заявки». После этой настройки сигналы не смогут самостоятельно совершать сделки без акцепта инвестора.

Не забывайте, что у программы много других полезных возможностей, о которых можно узнать из документации, демонстрационного видео и на блоге EasyMANi.

## Блоги, новости и видео

Если вы хотите быть в курсе новинок EasyMANi, из первых рук получать информацию о развитии сообщества, видеть события как со стороны разработчиков ресурса, так и со стороны его участников – трейдеров, поставщиков сигналов, авторов стратегий и торговых роботов - приходите на блог EasyMANi.

![](_page_4_Picture_12.jpeg)

#### Автоследование- взгляд в будущее трейдинга

Официальный блог сообщества EASYMANi. Профессиональная сеть для инвесторов, управляющих и создателей роботов, где каждый находит свою прибыль.

![](_page_4_Picture_15.jpeg)

Наш канал на YouTube будет постоянно пополняться промо-роликами и видео-инструкциями.

Из видео намного проще понять принцип работы соинвестирования, научиться подключать сигналы к торговому терминалу, пользоваться продвинутыми функциями клиента EasyMANi.

![](_page_4_Picture_18.jpeg)

![](_page_4_Picture_19.jpeg)

Служба технической поддержки всегда с Вами

в режиме online

по телефону (495) 921-1550 добавочный 643 электронной почте SERVICE@MFD.RU Предложения к разработчикам системы

просьба присылать на DEVELOP@MFD.RU.

Приложение к электронному изданию MFD.RU. Издание MFD.RU зарегистрировано Министерством РФ по делам печати, телерадиовещания и средств массовых коммуникаций, Свидетельство о регистрации № Эл №77-4042 от 08.08.2000 г. Издатель ООО «МФД-ИнфоЦентр», зарегистрировано как средство массовой информации в форме информационного агентства Государственным комитетом РФ по печати, Свидетельство № 03178 от 09.01.1997 г.